## Project NextGen

Igniting change, uniting teams.

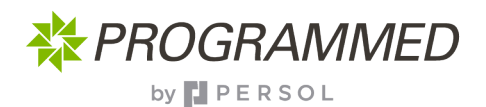

## **On-Site:** Completing Workorders

Touchstone makes it easy to locate and complete your assigned work orders. Once logged in, just follow the steps below. The full process is available on the Knowledge Hub.

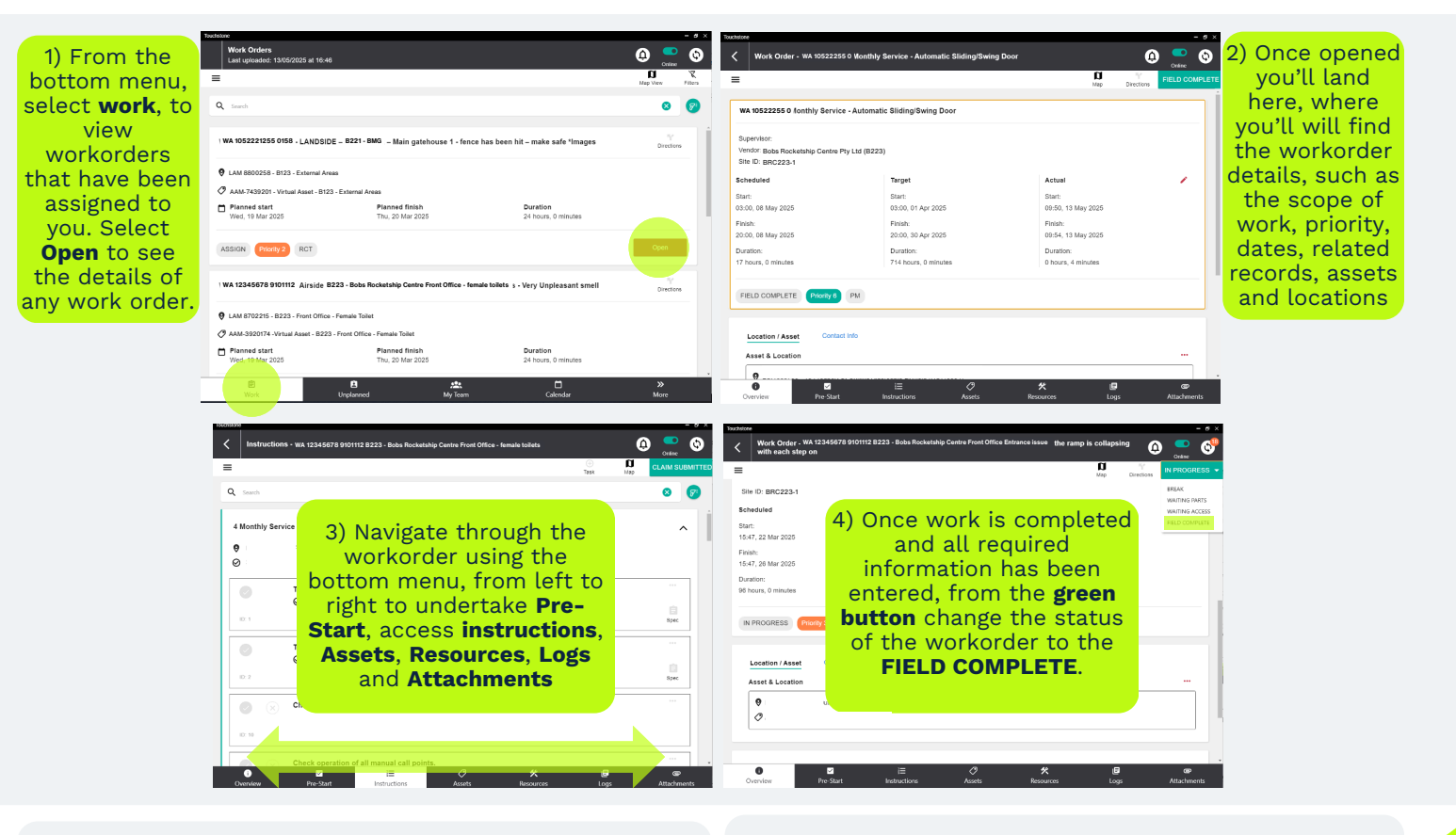

## **Key Change**

- Cleaner screen with easier and rational navigation
- Intuitive menu changes with your screen
- Live and responsive you and your team can see the same information (based on access levels)

## Tips

- The process will be familiar
- When in a work order title is displayed at the top of the screen
- Don't forget to sync

The full process will be uploaded to the knowledge hub, when available **- scan here** 

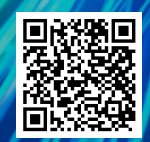